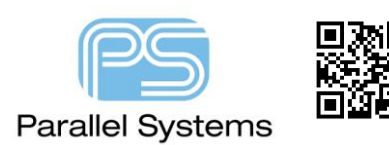

## Introduction

A differential pair is a pair of conductors used for differential signalling. Differential pairs are usually found on a printed circuit board, in cables (twisted-pair cables, ribbon cables), and in connectors. The term can also refer to a pair of transistors used as the input stage of a differential amplifier. By using this technique minimises crosstalk and electromagnetic interference, both noise emission and noise acceptance, and can achieve a constant and/or known characteristic impedance, allowing impedance matching techniques is important in a high-speed signal transmission line or high quality balanced line and balanced circuit audio signal path. This technical note covers: -

- Auto Generation of Diff Pair Objects
- Grouping Diff Pairs with Net Classes
- Driving rules with the Physical CSET including Min Line Space and Tolerance
- Region support for Diff Pair Line Width and Gap
- Setting up Electrical Rules (Uncoupling, Phase, Relative Delay)

## How to Define Differential Pairs.

It should be noted that since 17.2 any level of the Cadence PCB Tools can generate differential pairs but for certain rules you may need to use a different license (Dynamic Phase for example).

We start by defining the differential pairs in the design. Just to note differential pairs can be setup in the schematic (Tools – Create – Differential Pairs in OrCAD Capture) and are defined in Constraint Manager when imported via a netlist or they can be setup manually using Setup>Constraints>Constraint Manager (or Setup>Constraints in OrCAD) which launches Constraint Manager. Select the Electrical>Net>Routing>Differential Pair folder then use Objects>Create>Differential Pair. Select Auto Setup. The following GUI will appear: -

| 🗖 Differential P                                                                                                    | air Automatic Setup |                                                  |                                        |                                       | ?×   |
|----------------------------------------------------------------------------------------------------|---------------------|--------------------------------------------------|----------------------------------------|---------------------------------------|------|
| Net                                                                                                    | ~                   | Prefix: DP_                                      | + Filter: P                            | - Filter: N                           |      |
| All Nets<br>ADDR0<br>ADDR1<br>ADDR2<br>ADDR3<br>ADDR4<br>ADDR5<br>ADDR6<br>ADDR6<br>ADDR7<br>ADDR8<br>ADDR9<br>ADDR9<br>ADDR10<br>A1 | Diff Pair           | Diff Pair<br>DP_PECL1_<br>DP_PECL2_<br>DP_PHASE_ | + Net<br>PECL1_P<br>PECL2_P<br>PHASE_P | -Net<br>PECL1_N<br>PECL2_N<br>PHASE_N |      |
| Filter:                                                                                                    |                     | Create                                           | Remove                                 | Close                                 | Help |

For this example I have used Prefix = DP\_; + filter = P; - filter = N. Nets with a common root name with suffixes P and N will be listed. Select Create then Close the remaining forms. This is used to sort through the net names and locate your differential pairs. Use suitable prefixes and filters for your design.

Click on the Physical domain>Net>All Layers Workbook noting the newly created Diff Pair (DPr) Objects.

| Electrical                  |      | _ | Objecto                       | Deferrend     | Line | Width |
|-----------------------------|------|---|-------------------------------|---------------|------|-------|
| + Physical                  |      |   | Objects                       | Physical CSet | Min  | Max   |
| 🖃 🛅 Physical Constraint Set | Туре | S | Name                          |               | mil  | mil   |
| All Layers                  | *    | * | χ.                            | *             | *    | *     |
| 🖻 🛅 Net                     | Dsn  |   | <ul> <li>diffpairs</li> </ul> | DEFAULT       | 5.00 | 0.00  |
| All Layers                  | ОТур |   | 🛨 Buses                       |               |      |       |
| Region                      | ОТур |   | Diff Pairs                    |               |      |       |
|                             | DPr  |   | DP_PECL1_                     | DEFAULT       | 5.00 | 0.00  |
| An cayers                   | DPr  |   |                               | DEFAULT       | 5.00 | 0.00  |
|                             | DPr  |   | DP_PHASE_                     | DEFAULT       | 5.00 | 0.00  |
|                             | ОТур |   | + XNets/Nets                  |               |      |       |

Now Create a Net Class for the Diff Pairs. With the LMB (left mouse button) select/drag the 3 Diff Pair Objects then RMB (right mouse button) Create>Class. For this example the name of DP\_CLASS is used. This step can also take place in the Spacing Domain. Net Classes allow us to apply constraints at the top of the hierarchy. Net Classes will be used to create spacing rules between the DP\_CLASS and will also be used in a Region application later in this note.

| 🗲 Electrical               |      |   |              |              | Line To ≫ | Thru Pin To >> | SMD Pin To >> | Test Pin To ≫ | Thru \ |
|----------------------------|------|---|--------------|--------------|-----------|----------------|---------------|---------------|--------|
| + Physical                 |      |   | Objects      | Referenced   | All       | All            | All           | All           |        |
| Spacing                    | Туре | S | Name         | spacing coer | mil       | mil            | mil           | mil           | r      |
| E-E Spacing Constraint Set | *    | * | *            | *            | *         | *              | *             | *             | *      |
| All Layers                 | Dsn  |   | diffpairs    | DEFAULT      | 4.00      | ***            | 4.00          | 4.00          | 4.00   |
| Net                        | ОТур |   | Net Classes  |              |           |                |               |               |        |
|                            | NCIs |   | DP_CLASS (3) | DEFAULT      | 4.00      | ***            | 4.00          | 4.00          | 4.00   |
|                            | DPr  |   | DP_PECL1_    | DEFAULT      | 4.00      | ***            | 4.00          | 4.00          | 4.00   |
| Net Class-Class            | Net  |   | PECL1_N      | DEFAULT      | 4.00      | ***            | 4.00          | 4.00          | 4.00   |
| III All Layers             | Net  | Π | PECL1_P      | DEFAULT      | 4.00      | ***            | 4.00          | 4.00          | 4.00   |
| CSet assignment matrix     | DPr  | Π | DP_PECL2_    | DEFAULT      | 4.00      | ***            | 4.00          | 4.00          | 4.00   |
| 🖕 庙 Region                 | Net  |   | PECL2_N      | DEFAULT      | 4.00      | ***            | 4.00          | 4.00          | 4.00   |
| All Layers                 | Net  |   | PECL2_P      | DEFAULT      | 4.00      | ***            | 4.00          | 4.00          | 4.00   |
| - Inter Laver              | DPr  |   | DP_PHASE_    | DEFAULT      | 4.00      | ***            | 4.00          | 4.00          | 4.00   |
|                            | ОТур |   | 🕂 Buses      |              |           |                |               |               |        |
| ······ ··· - 5             | ОТур |   | XNets/Nets   |              |           |                |               |               |        |

Next we define the Diff Pair Physical Rules. Under Physical domain>Physical Constraint Set>All Layers create a new Physical CSet called DP100. To do this Click on the Default CSet then RMB>Create>Physical CSet. Enter the name DP100 then add the following values for the DP100 rule. You will need to expand the + next the DP100 name to enter the alternate layer rules.

- a. Min Line Width 8 mil for outer layers, 6 mil for inner layers.
- b. Primary Gap 8 mil for outer layers, 6 mil for inner layers.
- c. +/- Tolerance 0.2 mil on outer layers, 0.1 mil for inner layers.
- d. Min Line Space 7.8 mil for outer layers, 5.9 mil for inner layers.

| diffp | airs |                               |               |             |       |           |            |                |             |                   |              |              |
|-------|------|-------------------------------|---------------|-------------|-------|-----------|------------|----------------|-------------|-------------------|--------------|--------------|
|       |      | Objects                       | Peferenced    | Line        | Width | Ne        | ck         |                |             | Differential Pair | r            |              |
|       |      | objecta                       | Physical CSet | Min         | Max   | Min Width | Max Length | Min Line Spaci | Primary Gap | Neck Gap          | (+)Tolerance | (-)Tolerance |
| Туре  | S    | Name                          |               | mil         | mil   | mil       | mil        | mil            | mil         | mil               | mil          | mil          |
| *     | *    | ż                             | *             | *           | *     | *         | *          | *              | *           | *                 | *            | *            |
| Dsn   |      | <ul> <li>diffpairs</li> </ul> | DEFAULT       | 5.00        | 0.00  | 0.00      | 0.00       | 0.00           | 0.00        | 0.00              | 0.00         | 0.00         |
| PCS   |      | DEFAULT                       |               | 5.00        | 0.00  | 0.00      | 0.00       | 0.00           | 0.00        | 0.00              | 0.00         | 0.00         |
| PCS   |      | DP100                         |               | 8.00:6.00:6 | 0.00  | 0.00      | 0.00       | 7.80:5.90:5    | 8.00:6.00:6 | 0.00              | 0.20:0.10:0  | 0.20:0.10:0  |
| LTyp  |      | Conductor                     |               | 6.00        | 0.00  | 0.00      | 0.00       | 5.90           | 6.00        | 0.00              | 0.10         | 0.10         |
| Lyr   | 1    | TOP                           |               | 8.00        | 0.00  | 0.00      | 0.00       | 7.80           | 8.00        | 0.00              | 0.20         | 0.20         |
| Lyr   | 2    | SIGNAL_2                      |               | 6.00        | 0.00  | 0.00      | 0.00       | 5.90           | 6.00        | 0.00              | 0.10         | 0.10         |
| Lyr   | 3    | SIGNAL_3                      |               | 6.00        | 0.00  | 0.00      | 0.00       | 5.90           | 6.00        | 0.00              | 0.10         | 0.10         |
| Lyr   | 4    | SIGNAL_4                      |               | 6.00        | 0.00  | 0.00      | 0.00       | 5.90           | 6.00        | 0.00              | 0.10         | 0.10         |
| Lyr   | 5    | SIGNAL_5                      |               | 6.00        | 0.00  | 0.00      | 0.00       | 5.90           | 6.00        | 0.00              | 0.10         | 0.10         |
| Lyr   | 6    | SIGNAL_6                      |               | 6.00        | 0.00  | 0.00      | 0.00       | 5.90           | 6.00        | 0.00              | 0.10         | 0.10         |
| Lyr   | 7    | SIGNAL_7                      |               | 6.00        | 0.00  | 0.00      | 0.00       | 5.90           | 6.00        | 0.00              | 0.10         | 0.10         |
| Lyr   | 8    | BOTTOM                        |               | 8.00        | 0.00  | 0.00      | 0.00       | 7.80           | 8.00        | 0.00              | 0.20         | 0.20         |

Note on Min Line Space and Tolerance - Use primary or neck gap, whatever is lower minus the negative tolerance value. In the above example: -

Min line space (outers) = 8.0 - .2 = 7.8 Min line space (inners) = 6.0 - .1 = 5.9

A Min Line Space DRC is reported if the Diff Pair Gap is below 7.8 outers and 5.9 inners. If the Min Line Space is left blank, the Diff Pair Gap will be derived from the line to line spacing rule used in the Spacing domain. The following two figures show a graphical representation of the basic settings for a differential pair.

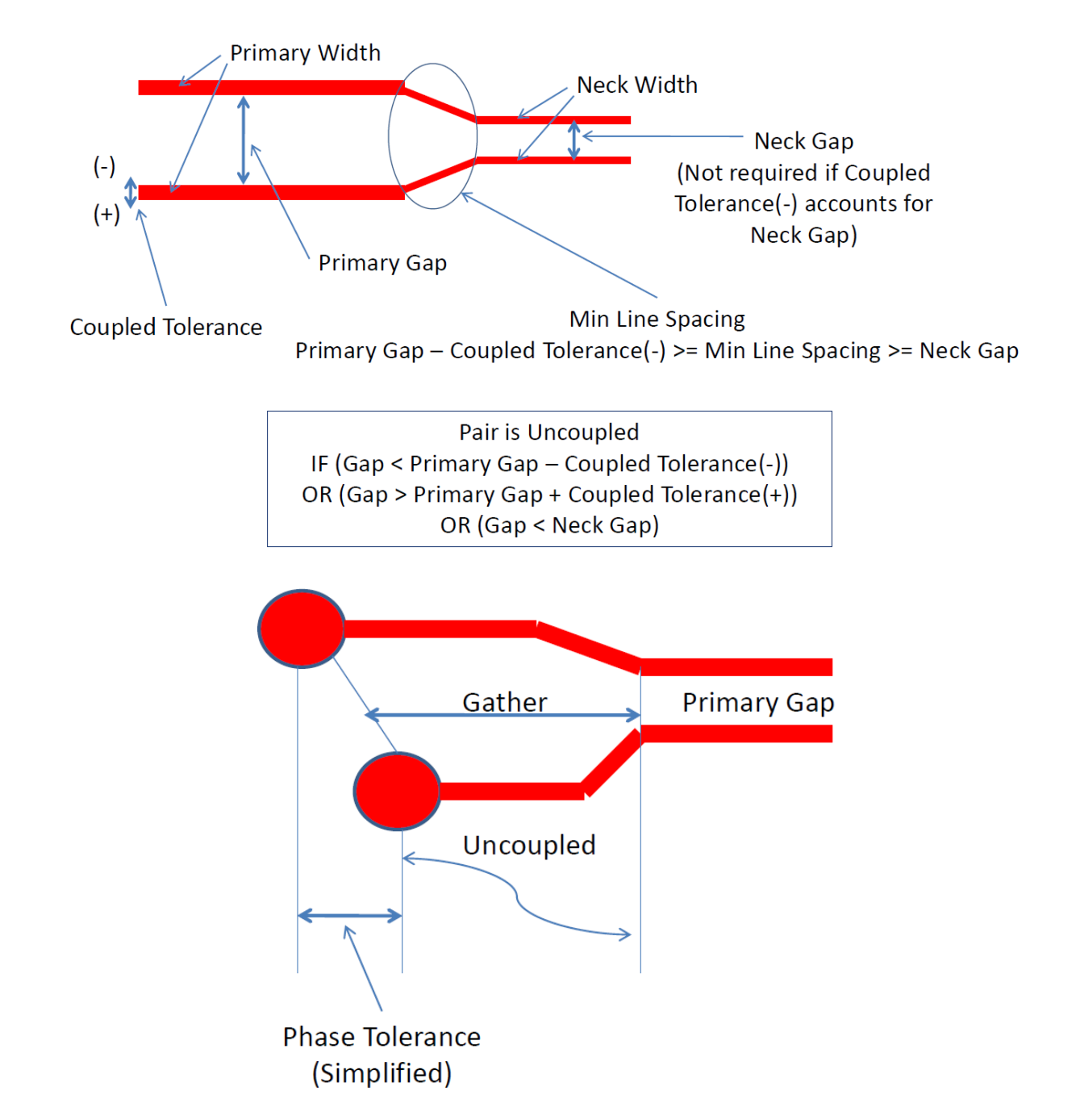

Now apply the new Physical CSet to the Net Class DP\_CLASS. Click on Net>All Layers workbook in the Physical Domain and Click on the Referenced Physical CSet cell adjacent to the DP\_CLASS and select DP100 from the drop-down list.

#### How to define Differential Pairs

| Worksheet Selector                                                                                                    | ₽× | diffpa | airs | •]                            |                              |                |
|----------------------------------------------------------------------------------------------------|----|--------|------|-------------------------------|------------------------------|----------------|
| Æ Electrical                                                                                                    |    |        |      |                               |                              | Line           |
| +ft Physical                                                                                                    |    |        |      | Objects                       | Referenced<br>Physical C Set | Min            |
| Physical Constraint Set                                                                                                    |    | Туре   | S    | Name                          | - Thysical coct              | mil            |
| All Layers                                                                                                    |    | *      | *    | *                             | *                            | *              |
| ⊨ line internet internet inte |    | Dsn    |      | <ul> <li>diffpairs</li> </ul> | DEFAULT                      | 5.00           |
| All Lavers                                                                                                    |    | ОТур   |      | Net Classes                   |                              |                |
| Region                                                                                                    |    | NCIs   |      | DP_CLASS (3)                  | DP100                        | 8.00:6.00:6.00 |
|                                                                                                    |    | DPr    |      | DP_PECL1_                     | DP100                        | 8.00:6.00:6.00 |
| All Layers                                                                                                    |    | DPr    |      | DP_PECL2_                     | DP100                        | 8.00:6.00:6.00 |
|                                                                                                    |    | DPr    |      | DP_PHASE_                     | DP100                        | 8.00:6.00:6.00 |
|                                                                                                    |    | ОТур   |      | 🕂 Buses                       |                              |                |
|                                                                                                    |    | ОТур   |      | Diff Pairs                    |                              |                |
|                                                                                                    |    | ОТур   |      | + XNets/Nets                  |                              |                |
|                                                                                                    |    |        |      |                               |                              |                |

Differential Pairs can be defined as an Electrical CSet or a Physical CSet. You can define Min Line Spacing, Primary Gap, Primary Width, Neck Gap, Neck Width, + and – Tolerance as either a Physical or Electrical CSet. The differences being that if you wish to change the track thickness and spacing as the differential pair changes layers in the PCB to control impedance then they should be defined as a Physical CSet. If the track thickness and gap remains the same throughout the cross section of the PCB then it is recommended that the differential pair be defined as an Electrical CSet. This is also true if you wish to use Constraint Regions to control a different set of design rules by area e.g. smaller track and gap widths. For Constraint Regions the differential pairs MUST be defined as a Physical CSet. Uncoupled length and phase (static and dynamic must be defined as an Electrical CSet so you may find you have both an Electrical CSet and a Physical CSet to control the differential pairs. You will see the values for Min Line Spacing, Primary Gap, Primary Width, Neck Gap, Neck Width, + and – Tolerance will be inherited from the Physical / Electrical domains depending on how they are defined.

As part of designs that use BGA's PCB Editor (Allegro or OrCAD Professional) gives users the option to define a Constraint Region around the BGA then have a different set of design rules that control that area e.g. smaller track and gap widths. To do this in the PCB Editor main window (you can leave the Constraint Manager window open). Zoom into the area where the BGA's are located, for this example we are going to add a Constraint Region Shape to the bottom side of the board. Use Shape>Rectangular, from the Options menu set the class / subclass to Constraint Region / Bottom. Enter a Region name of BGA in the Assign to Region field, then draw a rectangle around the BGA using either the LMB or the RMB>Snap Pick to function.

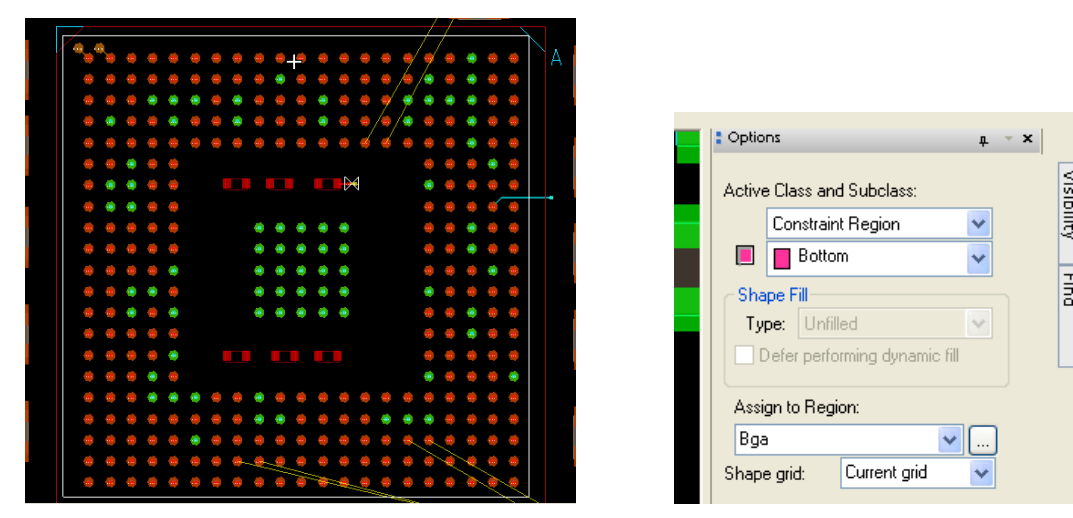

Once the Region has been defined, open Constraint Manager and Click on the Region>All Layers Workbook in the Physical Domain. We wish to use the Region to control just the differential pair line width and gap, not all signals that cut across it. This is best solved by the use of a "Region Class" Constraint object. Select the BGA Region then use RMB>Create>Region-Class.

| Flectrical                  |      |     | Ohiosta   |               | Lin          | e Width | h        |      | N        | eck      |        |       |           |      |          | Diff |
|-----------------------------|------|-----|-----------|---------------|--------------|---------|----------|------|----------|----------|--------|-------|-----------|------|----------|------|
| 🖡 Physical                  |      |     | Objects   | Physical CSet | Min          |         | Max      | Mir  | n Width  | Max      | Length | Min L | ine Spaci | Prim | ary Gap  |      |
| 🗐 🛅 Physical Constraint Set | Туре | S   | Name      |               | mil          |         | mil      |      | mil      |          | mil    |       | mil       |      | mil      |      |
| All Layers                  | *    | * * |           | *             | *            | *       |          | *    |          | *        |        | *     |           | *    |          | *    |
| 🛅 Net                       | Dsn  |     | diffpairs | DEFAULT       | 5.00         | 0.00    | <u> </u> | 0.00 | <u> </u> | 0.00     |        | 0.00  | <u> </u>  | 0.00 | <u> </u> | 0.0  |
| All Layers                  | Rgn  |     | BGA       |               |              |         |          |      |          |          |        |       |           |      |          |      |
|                             |      |     |           | Create Re     | gioriciasses |         |          |      |          |          |        |       |           |      |          |      |
| All Layers                  |      |     |           | 🎢 Create Re   | gionClasses  |         |          |      |          |          |        |       |           |      | ?        | ×    |
|                             |      |     |           | Regions:      |              |         |          |      | Net      | Classes: |        |       |           |      |          |      |
|                             |      |     |           | BGA           |              |         |          |      | DP       | _CLASS   |        |       |           |      |          |      |
|                             |      |     |           |               |              |         |          |      |          |          |        |       |           |      |          |      |
|                             |      |     |           |               |              |         |          |      |          |          |        |       |           |      |          |      |
|                             |      |     |           |               |              |         |          |      |          |          |        |       |           |      |          |      |
|                             |      |     |           |               |              |         |          |      |          |          |        |       |           |      |          |      |
|                             |      |     |           |               |              |         |          |      |          |          |        |       |           |      |          |      |
|                             |      |     |           |               |              |         |          |      |          |          |        |       |           |      |          |      |
|                             |      |     |           |               |              |         |          |      |          |          |        |       |           |      |          |      |
|                             |      |     |           |               |              |         |          |      |          |          |        |       |           |      |          |      |
|                             |      |     |           |               |              |         |          |      |          |          |        |       |           |      |          |      |
|                             |      |     |           |               |              |         |          |      |          |          |        |       |           |      |          |      |
|                             |      |     |           |               |              |         |          |      |          |          |        |       |           |      |          |      |

From the popup GUI, select the Net Class DP\_Class then click OK.

| Worksheet Selector          | ₽× | diffpa | airs | ]           |                |      |       |
|-----------------------------|----|--------|------|-------------|----------------|------|-------|
| F Electrical                |    |        |      | Ohiosta     |                | Line | Width |
| + Physical                  |    |        |      | Objects     | Physical C Set | Min  | Max   |
| 🖃 🔚 Physical Constraint Set |    | Туре   | S    | Name        |                | mil  | mil   |
| All Layers                  |    | *      | * :  | ż           | *              | *    | *     |
| ⊡ • internet                |    | Dsn    |      | - diffpairs | DEFAULT        | 5.00 | 0.00  |
| All Layers                  |    | Rgn    |      | - BGA       |                |      |       |
|                             |    | RCIs   |      | DP_CLASS    |                |      |       |
| All Layers                  |    |        |      |             |                |      |       |

The "Region-Class" (RCls) is slightly indented from the "Region" object BGA. The constraints assigned to the "Region-Class" take precedence over constraints assigned to the "Region" object (BGA).

There are now two options to consider:

How to define Differential Pairs

- i. Create and assign a Physical CSet to the "Region-Class"
- ii. Directly set values (also called an override)

We will directly set the values on the basis of there are only 3 constraints involved and no variance is required across layers. Enter 3.5 mil for Min Line Width, 4 mil for Primary Gap and 3.8 for Min Line Spacing (4.0 Region Gap - 0.2 Tolerance). Click NO to any assertion message that may appear when entering in values for gap and min line space.

| Worksheet Selector & X      | diffp | airs |           |                |      |        |       |       |           |            |       |           |        |       |       |
|-----------------------------|-------|------|-----------|----------------|------|--------|-------|-------|-----------|------------|-------|-----------|--------|-------|-------|
| 🗲 Electrical                |       |      | Ohiasta   |                |      | Line   | Width | 1     | N         | eck        | Т     |           |        |       | Diffe |
| +f+ Physical                |       |      | Objects   | Physical C Set |      | Min    |       | Мах   | Min Width | Max Length | Min L | ine Spaci | Primar | y Gap | Ne    |
| 🖃 🛅 Physical Constraint Set | Туре  | S    | Name      |                |      | mil    |       | mil   | mil       | mil        |       | mil       | m      | il    |       |
| All Layers                  | *     | * *  |           | *              | *    |        | *     |       | *         | *          | *     |           | *      |       | *     |
| 📄 🛅 Net                     | Dsn   | ΠE   | diffpairs | DEFAULT        | 5.00 | ****** | 0.00  | ***** | 0.00      | 0.00       | 0.00  | *****     | 0.00   | ***** | 0.00  |
| All Lavers                  | Rgn   |      | BGA       |                |      |        |       |       |           |            |       |           |        |       |       |
| Region                      | RCIs  |      | DP_CLASS  |                | 3.50 |        |       |       |           |            | 3.80  |           | 4.00   |       |       |
| All Layers                  |       |      |           |                |      |        |       |       |           |            |       |           |        |       |       |

DP100\_12

F

Next we are going to define the Diff Pair general Spacing Rules. The following figure represents the spacing rules required for this example between Diff Pairs and other nets. Diff Pairs are required to be spaced at 10 mils to each other and 12 mils to other nets. The Primary Gap was set in the previous steps. See the Physical Constraint setup above.

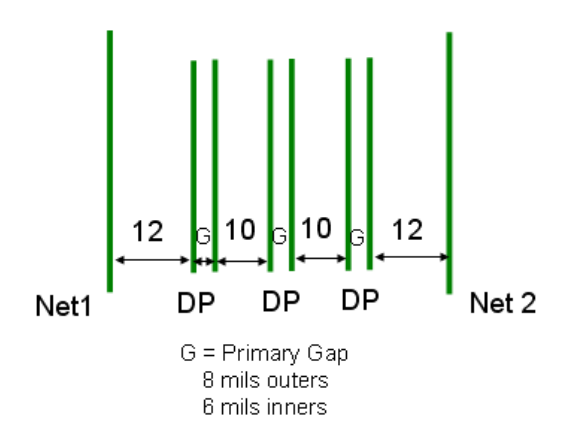

We start by creating a new Spacing CSet called DP100\_10; Click on the Default CSet then RMB>Create>Spacing CSet. Enter name DP100\_10. Change the Line to Line space to 10 mils. Now create another Spacing CSet called DP100\_12. Change Line to Line space to 12 mils. The figure below shows the Spacing CSets defined.

| diffpa | airs <sub>.</sub> | _17.2          |              |      |       |          |         |          |            |        |
|--------|-------------------|----------------|--------------|------|-------|----------|---------|----------|------------|--------|
|        |                   | Objects        | Deferenced   |      |       |          |         |          | Line To << |        |
|        |                   | Objecta        | Spacing CSet | All  | Line  | Thru Pin | SMD Pin | Test Pin | Thru Via   | BB Via |
| Туре   | S                 | Name           | opuonig ooot | mil  | mil   | mil      | mil     | mil      | mil        | mil    |
|        | *                 | *              | *            | *    | *     | *        | *       | *        | *          | *      |
| sn     |                   | diffpairs_17.2 | DEFAULT      | 4.00 | 4.00  | 4.00     | 4.00    | 4.00     | 4.00       | 4.00   |
| CS     |                   | DEFAULT        |              | 4.00 | 4.00  | 4.00     | 4.00    | 4.00     | 4.00       | 4.00   |
| CS     |                   | E DP100 10     |              | ***  | 10.00 | 4 00     | 4 00    | 4 00     | 4 00       | 4 00   |

Assign the Spacing CSet DP100\_12 to the Net Class DP\_CLASS. This rule sets a 12 mil line to line space from the Diff Pair objects to all other nets.

4.00

4.00

4.00

4.00

12.00

| Worksheet Selector     | ₽× | diffpa | irs | _17.2          |                            |      |       |          |         |    |
|------------------------|----|--------|-----|----------------|----------------------------|------|-------|----------|---------|----|
| Electrical             |    |        |     | Objects        |                            |      |       |          | Li      | in |
| + Physical             |    |        |     | Objects        | Referenced<br>Spacing CSet | All  | Line  | Thru Pin | SMD Pin | ſ  |
| 🖵 Spacing              |    | Туре   | S   | Name           |                            | mil  | mil   | mil      | mil     | ſ  |
| Spacing Constraint Set |    | *      | *   | *              | *                          | *    | *     | *        | *       | *  |
| All Layers             |    | Dsn    |     | diffpairs_17.2 | DEFAULT                    | 4.00 | 4.00  | 4.00     | 4.00    | 2  |
| n in Net               |    | ОТур   |     | Net Classes    |                            |      |       |          |         |    |
|                        |    | NCIs   |     | DP_CLASS (3)   | DP100_12                   | ***  | 12.00 | 4.00     | 4.00    | 4  |
|                        |    | DPr    |     |                | DP100_12                   | ***  | 12.00 | 4.00     | 4.00    | 4  |
|                        |    | DPr    |     | DP_PECL2_      | DP100_12                   | ***  | 12.00 | 4.00     | 4.00    | 4  |
| All Layers             |    | DPr    |     | DP_PHASE_      | DP100_12                   | ***  | 12.00 | 4.00     | 4.00    | 4  |
| CSet assignment matrix |    | ОТур   |     | 🕂 Buses        |                            |      |       |          |         |    |
| E Egion                |    | ОТур   |     | XNets/Nets     |                            |      |       |          |         |    |

Now create a Net Class-Class object. A "Net Class-Class" object (NCC) is used to control line spacing between Net Classes; both inter and intra relationships. Click on the Net Class-Class - All layers workbook. Click on the Net Class

Test Via

mil

4.00

4.00

4.00

4.00

4.00

Shape

mil

4 00

4.00

4.00

4.00

DP\_CLASS then RMB>Create>Class-Class. Click Apply or OK to create the relationship that is presented in the GUI shown below.

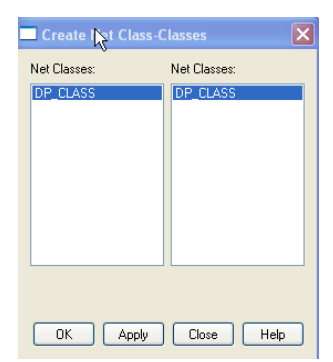

Assign the CSET DP100\_10 to the NCC object as shown below.

| Worksheet ! | Selector                                               | ₽× | diffpa | aira | s_17.2         |                             |           |        |
|-------------|--------------------------------------------------------|----|--------|------|----------------|-----------------------------|-----------|--------|
| 4           | Electrical                                             |    |        | _    |                |                             | Line To ≫ | Thru I |
| +[+         | Physical                                               |    |        |      | Objects        | Referenced<br>Spacing C Set | All       |        |
| I           | Spacing                                                |    | Туре   | S    | Name           | opacing coor                | mil       |        |
| 🖃 🕒 Sp      | acing Constraint Set                                   |    | *      | *    | *              | *                           | *         | *      |
| Ī           | All Lavers                                             |    | Dsn    |      | diffpairs_17.2 | DEFAULT                     | 4.00      | ***    |
| 📄 🛅 Ne      | t                                                      |    | NCIs   |      | DP_CLASS (1)   | DP100_12                    | ***       | ***    |
|             | All Lavers                                             |    | CCIs   |      | DP_CLASS       | DP100_10 🗸                  | ***       | ***    |
| e 🕒 Ne      | et Class-Class<br>All Layers<br>CSet assignment matrix |    |        |      |                |                             |           |        |

Now we need to define the Electrical Rule Setup (Uncoupling and Phase Control). Click on the Electrical Domain – Electrical Constraint Set – Diff Pair Worksheet. Create an Electrical CSet called DP100. Enter Gather Control = Ignore; Uncoupled Max Length = 300 mil and Static Phase Tolerance = 25 mil. Leave all other cells blank as we are using the Physical CSET to drive these rules. If values are entered in the Electrical CSET, they will take precedence over rules set from a Physical CSET.

| Worksheet Se | lector 🗗 🗙                 | diff | pair | s_17 | .2             |                |          |              |          |       |
|--------------|----------------------------|------|------|------|----------------|----------------|----------|--------------|----------|-------|
| 4            | Electrical                 |      |      |      | Objects        | Uncoupled      | I Length | Static Phase | Min Line |       |
| 🖃 🛅 Elect    | rical Constraint Set       |      |      |      | objects        | Cathon Control | Max      | Tolerance    | Spacing  | Prima |
| 📄 👘 R        | outing                     | Тур  | 2 9  | 5    | Name           | Gather Control | mil      | mil          | mil      | n     |
|              | Wiring                     | *    | *    | *    |                | *              | *        | *            | *        | *     |
|              | Impedance                  | Dsn  | Т    | Þ    | diffpairs_17.2 |                |          |              | 0.00     | 0.00  |
|              | Min/Max Propagation Delays | ECS  |      |      | DP100          | Ignore         | 300.00   | 25 mil       |          |       |
|              | Total Etch Length          |      |      |      |                |                |          |              |          |       |
|              | Differential Pair          |      |      |      |                |                |          |              |          |       |
| 🖮 📔 Net      |                            |      |      |      |                |                |          |              |          |       |

Apply the ECSET DP100 to the Diff Pairs. Click on the Net – Diff Pair Worksheet and Apply the ECSet DP100 to the 3 Diff Pairs.

| 🗲 Electrical                  | Objecto |         |                |            | Sta     |               |        |        |        |           |  |
|-------------------------------|---------|---------|----------------|------------|---------|---------------|--------|--------|--------|-----------|--|
| 🖃 🛅 Electrical Constraint Set |         | Objects |                | Referenced | Gather  | Length Ignore | Max    | Actual | Margin | Tolerance |  |
| 🖮 🖣 Routing                   | Туре    | S       | Name           |            | Control | mil           | mil    | mil    | mil    | mil       |  |
| ···· 🖩 Wiring                 | *       | *       | *              | *          | *       | *             | *      | *      | *      | *         |  |
| Impedance                     | Dsn     |         | diffpairs_17.2 |            |         |               |        |        |        |           |  |
| Min/Max Propagation Delays    | ОТур    |         | 🕂 Buses        |            |         |               |        |        |        |           |  |
| Total Etch Length             | ОТур    |         | Diff Pairs     |            |         |               |        |        |        |           |  |
| Differential Pair             | DPr     |         | DP_PECL1_      | DP100 🗸    | Ignore  |               | 300.00 |        |        | 25 mil    |  |
| n Net                         | DPr     |         |                | DP100      | Ignore  |               | 300.00 |        |        | 25 mil    |  |
| 🖞 📠 Routing                   | DPr     |         | DP_PHASE_      | DP100      | Ignore  |               | 300.00 |        |        | 25 mil    |  |
| I Wing                        | ОТур    |         | XNets/Nets     |            |         |               |        |        |        |           |  |
| wing                          |         |         |                |            |         |               |        |        |        |           |  |
|                               |         |         |                |            |         |               |        |        |        |           |  |
| Min/Max Propagation Delays    |         |         |                |            |         |               |        |        |        |           |  |
| Total Etch Length             |         |         |                |            |         |               |        |        |        |           |  |
| Differential Pair             |         |         |                |            |         |               |        |        |        |           |  |
|                               |         |         |                |            |         |               |        |        |        |           |  |
|                               |         |         |                |            |         |               |        |        |        |           |  |
| 🔢 Differential Pair           |         |         |                |            |         |               |        |        |        |           |  |

# **Electrical Rule Setup**

### **Cadence OrCAD PCB Designer Professional and Allegro PCB Designer**

Using an Electrical Rule Setup (Matched Group). Click on the Net – Relative Propagation Delay Worksheet. Expand each of the 3 Diff Pairs to see their net members then select each net with the LMB. Use the Control key to extend the selection. Once the 6 nets are selected, use the RMB>Create>Matched Group command then for this example enter a name of DP\_MATCH. Working on the Matched Group row, enter Pin Pairs = Longest Pin Pair, Scope = Global and Delta:tolerance = 0:25.

| Worksheet Selector 🗗 🗙        | diffp   | airs    | _17.2          |                  |                  |                |                 |                        |         |  |
|-------------------------------|---------|---------|----------------|------------------|------------------|----------------|-----------------|------------------------|---------|--|
| 🖗 Electrical                  | Objects |         | Defensed.      |                  |                  | Relative Delay |                 |                        |         |  |
| 🖃 🛅 Electrical Constraint Set |         | Objects |                | Flectrical C Set | Pin Pairs        | Scope          | Delta:Tolerance | Antical                | Manufin |  |
| 🗄 📲 Routing                   | Туре    | S       | Name           | Libernearedet    |                  |                | mil             | Actual                 | margin  |  |
| 🖃 🛅 Net                       | *       | *       | *              | *                | *                | *              | *               | *                      | *       |  |
| Routing                       | Dsn     |         | diffpairs_17.2 |                  |                  |                |                 |                        |         |  |
| Wiring                        | ОТур    |         | Match Groups   |                  |                  |                |                 |                        |         |  |
| Impedance                     | MGrp    |         | DP_MATCH (6)   |                  | Longest Pin Pair | Global         | 0 mil:25 mil    |                        | $\sim$  |  |
| Min/Max Propagation Delays    | Net     |         | PECL1_N        | DP100            | Longest Pin Pair | Global         | 0 mil:25 mil    | $\sim\sim\sim\sim\sim$ |         |  |
| Total Etch Longth             | Net     |         | PECL1_P        | DP100            | Longest Pin Pair | Global         | 0 mil:25 mil    | ******                 | ~~~~~   |  |
|                               | Net     |         | PECL2_N        | DP100            | Longest Pin Pair | Global         | 0 mil:25 mil    |                        | ******  |  |
|                               | Net     |         | PECL2_P        | DP100            | Longest Pin Pair | Global         | 0 mil:25 mil    | ******                 | ******  |  |
| Relative Propagation Delay    | Net     |         | PHA SE_N       | DP100            | Longest Pin Pair | Global         | 0 mil:25 mil    | $\sim$                 | ~~~~~   |  |
|                               | Net     | П       | PHA SE_P       | DP100            | Longest Pin Pair | Global         | 0 mil:25 mil    | ******                 | ******* |  |

Since the Diff Pairs are not routed, the Actual and Margin cells appear in Yellow. DRC results based on actual unrouted lengths can be produced by setting the Unrouted Relative Delay DRC followed by an update of the DRC system. To enable the DRC from Constraint Manager, go to Analyze>Analysis Modes>Electrical, then enable the "Relative propagation delay in the DRC unrouted section. Constraint Manager will now show the match group updated with green and red bars. A Target is automatically assigned to the member of the group with the longest Manhattan length. The setup is now complete. You can route the differential pairs, get real time feedback whilst routing to meet the constraints defined.

| Flectrical                    | Objects |                |                  |                  |        | Relat           |            | Lawath     | Delau |         |         |
|-------------------------------|---------|----------------|------------------|------------------|--------|-----------------|------------|------------|-------|---------|---------|
| 🖃 🛅 Electrical Constraint Set |         | Objects        | Electrical C Set | Pin Pairs        | Scope  | Delta:Tolerance | A          |            |       | Length  | Delay   |
| 🞰 🖣 Routing                   | Туре    | S Name         | Lioutitui ouot   |                  |        | mil             | Actual     | wargin     | +/-   | mil     | ns      |
| 🖃 📲 Net                       | *       | * *            | *                | *                | *      | *               | *          | *          | *     | *       | *       |
| E Routing                     | Dsn     | diffpairs_17.2 |                  |                  |        |                 |            | 468.03 mil |       |         |         |
| Wiring                        | ОТур    | Match Groups   |                  |                  |        |                 |            |            |       |         |         |
| Impedance                     | MGrp    | DP_MATCH (6)   |                  | Longest Pin Pair | Global | 0 mil:25 mil    |            | 468.03 mil |       |         |         |
| Min/Max Propagation Delays    | Net     | PECL1_N        | DP100            | Longest Pin Pair | Global | 0 mil:25 mil    |            | 83.22 mil  |       |         |         |
| Total Etch Length             | RePP    | U6.Y13:U11.10  |                  |                  | Global | 0 mil:25 mil    | 108.22 mil | 83.22 mil  | 888   | 1122.41 | 0.21568 |
| Differential Daia             | Net     | PECL1_P        | DP100            | Longest Pin Pair | Global | 0 mil:25 mil    |            | 6.15 mil   |       |         |         |
|                               | RePP    | U6.Y14:U11.9   |                  |                  | Global | 0 mil:25 mil    | 18.85 mil  | 6.15 mil   | 883   | 1211.78 | 0.23174 |
| Relative Propagation Delay    | Net     | PECL2_N        | DP100            | Longest Pin Pair | Global | 0 mil:25 mil    |            | 468.03 mil |       |         |         |
|                               | RePP    | U6.W6:U11.13   |                  |                  | Global | 0 mil:25 mil    | 493.03 mil | 468.03 mil | 888   | 737.60  | 0.14642 |
|                               | Net     | PECL2_P        | DP100            | Longest Pin Pair | Global | 0 mil:25 mil    |            | 457.4 mil  |       |         |         |
|                               | RePP    | U6.W5:U11.12   |                  |                  | Global | 0 mil:25 mil    | 482.4 mil  | 457.4 mil  | 888   | 748.23  | 0.14833 |
|                               | Net     | PHASE_N        | DP100            | Longest Pin Pair | Global | 0 mil:25 mil    |            | 39.97 mil  |       |         |         |
|                               | RePP    | U6.E7:U12.3    |                  |                  | Global | 0 mil:25 mil    | 64.97 mil  | 39.97 mil  | 888   | 1165.66 | 0.21575 |
|                               | Net     | PHASE_P        | DP100            | Longest Pin Pair | Global | 0 mil:25 mil    |            |            |       |         |         |
|                               | RePP    | U6.E8:U12.2    |                  |                  | Global | 0 mil:25 mil    | TARGET     |            | ~~~   | 1230.63 | 0.22742 |
|                               | OTvn    | E Bucoc        |                  |                  |        |                 |            |            |       | (       |         |

## **Adding Impedance Rules**

Many differential pairs also require to be routed to a specific width to meet an impedance based rule. OrCAD PCB Designer Professional and Allegro PCB Designer level licenses and above are able to do this. To add an impedance rule open Constraint Manager – Electrical – Electrical Constraint Set – Routing – Impedance and either create a new electrical Cset (ECS) or define the impedance and tolerance (either as a % or ohm) to an existing rule.

| How to define Differer     | ntial Pairs          |             |           |         |                                 |       |         |                    |                  |        |            |        |        |
|----------------------------|----------------------|-------------|-----------|---------|---------------------------------|-------|---------|--------------------|------------------|--------|------------|--------|--------|
|                            |                      |             |           |         |                                 |       |         |                    |                  |        |            |        |        |
|                            |                      |             |           | orkshee | t Selector                      | X di  | iffoair | 17.2               |                  |        |            |        |        |
|                            |                      |             |           | ş       | Electrical                      |       | in pui  |                    | 1                | Sir    | ale line l | mnedan |        |
|                            |                      |             |           | )- 🛅 E  | lectrical Constraint Set        |       |         | Objects            | Referenced       | Target | Toleran    | Actual | Margin |
|                            |                      |             |           | ė-¶     | Routing                         | Ту    | pe S    | Name               | Electrical C Set | Ohm    | Ohm        | Ohm    | Ohm    |
|                            |                      |             |           |         | 🎟 Wiring                        | *     | *       | *                  | *                | *      | *          | *      | •      |
|                            |                      |             |           |         |                                 | Dsn   | 1       | diffpairs_17.2     |                  |        |            |        | *****  |
|                            |                      |             |           |         | - III Min/Max Propagation Delay | s OTy | /P      | 🛨 Buses            |                  |        |            |        |        |
| Worksheet Selector 🗗 🗙     | diffpairs 17.2       |             |           |         | 🖩 Total Etch Length             | ОТу   | /P      | Diff Pairs         |                  |        |            |        |        |
| 4 Electrical               | · -                  |             |           | - '     | Differential Pair               | DPr   |         |                    | DP100            | 100    | 2%         |        |        |
| Electrical Constraint Set  | Objects              | Single-line | Impedance | _)-🗀 N  | let                             | Net   |         | PECL1_N<br>DECL1_D | DP100            | 100    | 2 %        |        |        |
|                            |                      | Target      | Tolerance | - i-Q   | Routing                         | DPr   |         |                    | DP100            | 100    | 2%         |        |        |
|                            | Type S Name          | Ohm         | Ohm       | _       | III Wiring                      | Net   |         | PECL2 N            | DP100            | 100    | 2 %        |        |        |
| ····· Wiring               | <u> </u>             | 1           | *         | _       |                                 | Net   |         | PECL2_P            | DP100            | 100    | 2 %        |        |        |
| Impedance                  | Dsn _ diffpairs_17.2 |             |           |         | - III Min/Max Propagation Delay | s DPr |         | DP_PHASE_          | DP100            | 100    | 2 %        |        |        |
| Min/Max Propagation Delays | ECS DP100            | 100         | 2 %       | _       | Total Etch Length               | Net   |         | PHA SE_N           | DP100            | 100    | 2 %        |        | ×****  |
| Total Etch Length          |                      |             |           |         | Differential Pair               | Net   |         | PHASE_P            | DP100            | 100    | 2 %        |        |        |
| Differential Pair          |                      |             |           |         | 🖩 Relative Propagation Delay    | ОТу   | /p      |                    |                  |        |            |        |        |

Once defined, the rules can be applied to the Nets – Impedance area of Constraint Manager as shown above right. You can now begin to route the differential pair. You will notice that because you have applied an impedance rule to the nets that the routing function behaves slightly differently because as you route PCB Editor invokes a 2D field solver to analyse the route thickness to ensure it meets the rules defined. Other points to note when using impedance based rules are that the Cross Section of the PCB **MUST** be defined accurately. The material, thickness, conductivity, dielectric constant and loss tangent can all affect the impedance rule. You **MUST** also define a suitable Shield layer. There are also options to setup Single and Differential Impedances or use the differential impedance calculator (Allegro PCB Designer only). Refer to the cmug.pdf located at <your\_install\_dir>\doc\cmug\ for further details.

| 💱 Differential Calculator                         |              |  |  |  |  |  |  |  |  |
|---------------------------------------------------|--------------|--|--|--|--|--|--|--|--|
| Layer name: TOP                                   | •            |  |  |  |  |  |  |  |  |
| Differential impedance:                           | 92.748 ohm 💿 |  |  |  |  |  |  |  |  |
| Single-line impedance:                            | 60.724 ohm   |  |  |  |  |  |  |  |  |
| Line width:                                       | 0.250 MM 💿   |  |  |  |  |  |  |  |  |
| Primary gap:                                      | 0.130 MM 💿   |  |  |  |  |  |  |  |  |
| Select a button to choose a recalculation target. |              |  |  |  |  |  |  |  |  |
| Close                                             | Help         |  |  |  |  |  |  |  |  |

Note: - Many users of Impedance based traces often talk directly to the PCB Fabricator to confirm or indeed define the actual width of the trace that requires to be of a certain impedance. This is largely down to the fact that PCB substrates often vary in performance and construction, pre-preg's used can also differ, all which have a huge effect on the actual impedance of a trace. Fabricators are responsible for manufacturing your finished PCB's so if they define the impedance trace width they often use tools based on their current stock material. If you prefer to use this flow, the MIN\_LINE\_WIDTH can be defined with this information meaning that you do not need to set up the impedance rules. Using a physical constraint rule will usually result in a much better routing performance since the 2D solver will not be running during the routing process.

## Appendix

Note: - for Phase Tuning you need either an Allegro PCB Designer or OrCAD Professional license (or higher). For Dynamic Phase settings you require an Allegro PCB Designer license (or higher).

## **Dynamic Phase Control for Differential Pairs**

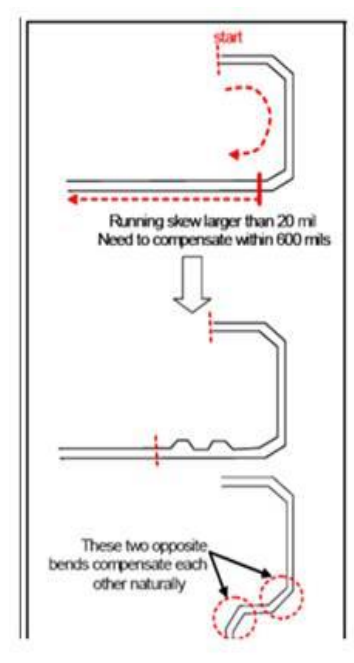

Differential Pair (Diff Pair) technology has evolved where more stringent checking is required in the area of phase control. This is evident on higher data rates associated with parallel buses such as QPI, SMI, PCI Gen 2, DDR, QDR and Infiniband. In the simplest of terms, Diff Pair technology is sending opposite and equal signals down a pair of traces. Keeping these opposite signals in phase is essential in assuring that they function as intended.

The Dynamic Phase check is designed to meet the guidelines that suggest that the path lengths of the true and complement signals within the differential pair must differ by no more than "x mils" along the entire path of the net. If at any point on the net, the skew between true and complement exceeds "x mils", this mismatch needs to be compensated within "y mils". Representative values for x and y might be x = 20 and y = 600.

The constraints associated with Differential Pairs support Static and Dynamic Phase. The margins of each constraint can be set independently using length or time. The Max Length (running skew) constraint for Dynamic Phase is limited to

length only.

**Static Phase Tolerance** – a one-time check from Driver to Receiver comparing lengths or delay of each member. If a Driver cannot be determined, the check is performed across the longest path of the pair.

**Dynamic Phase** – Etch length of each member is compared at each bend point interval across the Driver-Receiver path of the Diff Pair. Etch length is always measured back to the Driver pins.

**Dynamic Phase Max Length** – When specified, the Diff Pair is permitted to exceed the phase tolerance constraint for a contiguous etch length of less than or equal to the value of Max Length specified. If no compensation is made within this specified distance, a DRC will be reported at the point where the Diff Pair first goes out of phase.

| 😽 🖗 💼 🐫 🕶 🛶 🏓                 | <b>6</b> | <b>0</b>  | Y. Y.     | 1              | ۲.<br>۲ | 🕵 🍹 )     | ¥.     | -         | •  | -          | <b>6</b> |        | #       | × í |
|-------------------------------|----------|-----------|-----------|----------------|---------|-----------|--------|-----------|----|------------|----------|--------|---------|-----|
| Worksheet Selector 🗗 🗙        | diffp    | airs_     | 17.2      |                |         |           |        |           |    |            |          |        |         |     |
| Electrical                    |          |           | Ohiaata   |                |         | Unc       | oupled | d Length  |    | Static Pha | ise      | Dynam  | ic Phas | e   |
| 🖃 🛅 Electrical Constraint Set |          | Objects - |           | Cathor Control |         | Max       |        | Tolerance |    | Max Length | Toler    | ance   |         |     |
| 🖮 ᆒ Routing                   | Туре     | S         | Na        | me             |         | Gauler Co | muor   | m         | il | mil        |          | mil    | m       | il  |
| Wiring                        | *        | * *       |           |                |         | *         |        | *         |    | *          |          | *      | *       |     |
| ···· 🖽 Vias                   | Dsn      | LE        | diffpairs | _17.2          |         |           |        |           |    |            |          |        |         |     |
| Impedance                     | ECS      |           | DP100     |                | [       | Include   | $\sim$ | 300.00    |    | 25 mil     |          | 600.00 | 20 mil  |     |
| Min/Max Propagation Delays    |          |           |           |                |         |           |        |           |    |            |          |        |         |     |
| 🖩 🛛 Total Etch Length         |          |           |           |                |         |           |        |           |    |            |          |        |         |     |
| 📰 Differential Pair           |          |           |           |                |         |           |        |           |    |            |          |        |         |     |
| 🖩 Relative Propagation Delay  |          |           |           |                |         |           |        |           |    |            |          |        |         |     |

As an example, suppose your Dynamic Phase constraints are set as follows:

| Static Phase | Dynamic Phase |           |    |  |  |  |  |  |
|--------------|---------------|-----------|----|--|--|--|--|--|
| Tolerance    | Max Length    | Tolerance |    |  |  |  |  |  |
| mil          | mil           | mil       |    |  |  |  |  |  |
| *            | *             | *         | *  |  |  |  |  |  |
|              |               |           | 0. |  |  |  |  |  |
| 20 mil       | 300.00        | 20 mil    | 1  |  |  |  |  |  |

When the DRC is updated, it shows the following:

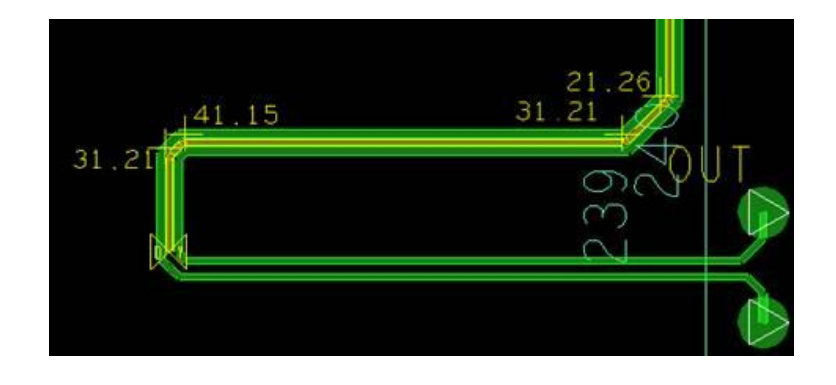

The beginning of the yellow pseudo line (closest to driver) is where the Diff Pair initially goes out of Phase (beyond the 20 mil Static Phase tolerance). The DRC marker *D*-*Y* is placed at the initial 'out of phase spec' location as measured from the Driver Pins.

### Notes:

- There can only be 1 DRC marker on a pair, even though there may be multiple violation zones.
- It is assumed that the designer will correct the phase issues working from the Drivers to the Receivers.

## **Differential Phase Tuning**

Phase Tuning is an alternative to using the mouse guided delay tune command and offers the precision of finite length adjustment to differential signals that are length/phase constrained. It is especially effective on static or dynamic phase-constrained Differential Pairs where iterative etch compensation may be required at various points along the path of either member of the pair. Simply make a mouse click at any point on the cline path to add in a single-parameterized phase bump.

The command is located in the Route Menu of the PCB Editor. When invoked, parameters can be set in the Options panel. Select a style of Line or Arc then define its respective length/size parameters. The form will compute the added compensation for each bump before applying you it.

#### How to define Differential Pairs

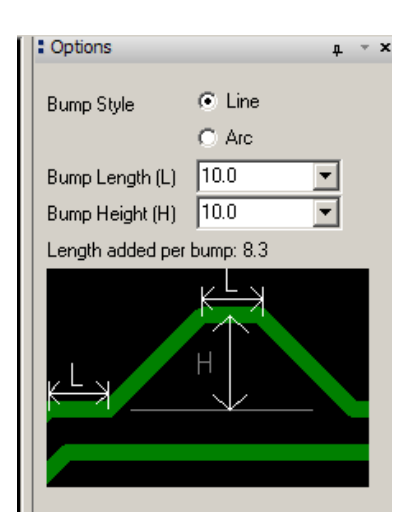

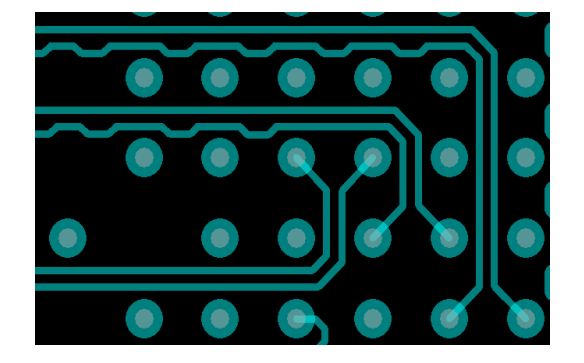

**Phase Tune Options** 

**Differential Phase Bumps** 

The following are trademarks or registered trademarks of Cadence Design Systems, Inc. 555 River Oaks Parkway, San Jose, CA 95134 Allegro<sup>®</sup>, Cadence<sup>®</sup>, Cadence logo<sup>™</sup>, Concept<sup>®</sup>, NC-Verilog<sup>®</sup>, OrCAD<sup>®</sup>, PSpice<sup>®</sup>, SPECCTRA<sup>®</sup>, Verilog<sup>®</sup> Other Trademarks

All other trademarks are the exclusive property of their prospective owners.

**NOTICE OF DISCLAIMER:** Parallel Systems is providing this design, code, or information "as is." By providing the design, code, or information as one possible implementation of this feature, application, or standard, Parallel Systems makes no representation that this implementation is free from any claims of infringement. You are responsible for obtaining any rights you may require for your implementation. Parallel Systems expressly disclaims any warranty whatsoever with respect to the adequacy of the implementation, including but not limited to any warranties or representations that this implementation is free from claims of infringement and any implied warranties of merchantability or fitness for a particular purpose.